## ファミリーマートのマルチコピー機で送り状を印刷する方法

マルチコピー機とは、店舗内に設置されたコピー・ファックス・写真プリント・行政サービス・チケットサービスなどの 発券などができる端末です。 ※毎週月曜日午前3時から午前5時はメンテナンスのためご利用いただけません。

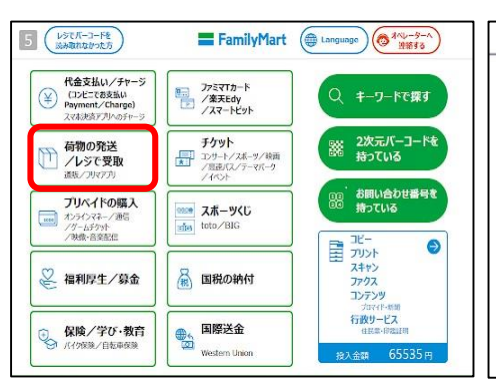

①トップ画面の「荷物の発送/レジで 受け取り」を選択する

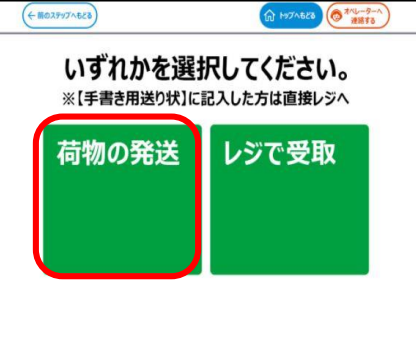

②「荷物の発送」を選択する

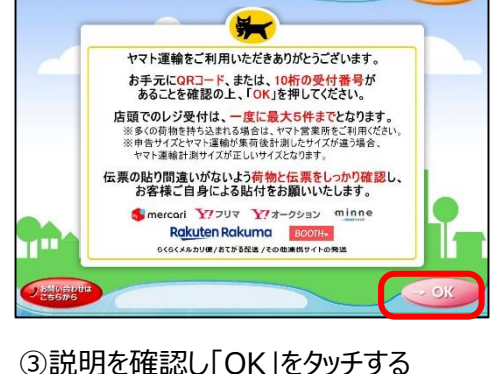

ヤマト運輸

\*

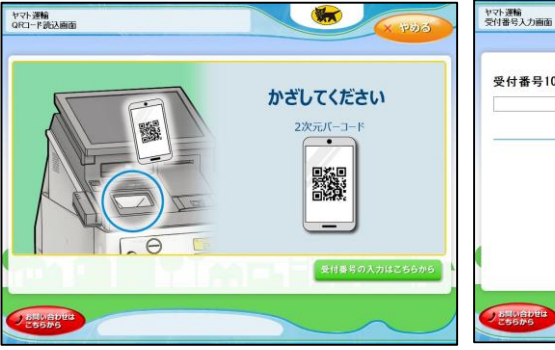

④-1.QRコードをかざす

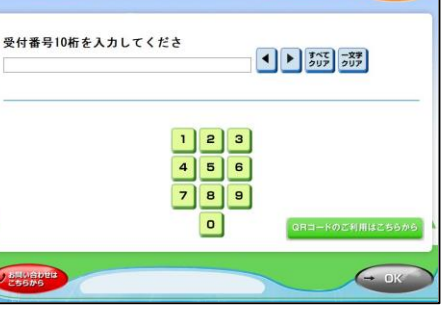

④-2.QRコードを表示できない場合や端末で読み取れない場合は 受付番号(10桁)を入力する

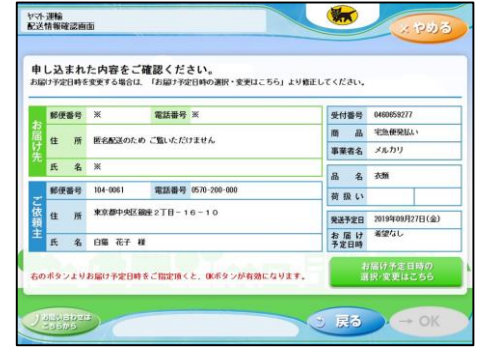

⑤「お届け予定日時の選択・変更は こちら」をタッチする

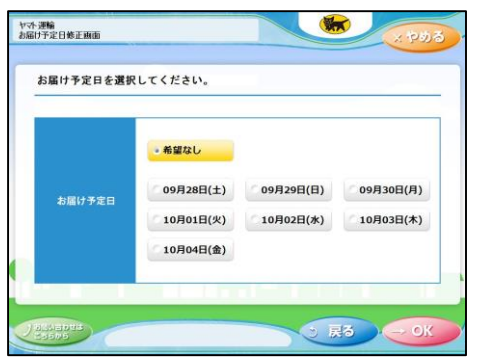

⑥お届け日や希望お届け時間の希望 があれば指定する

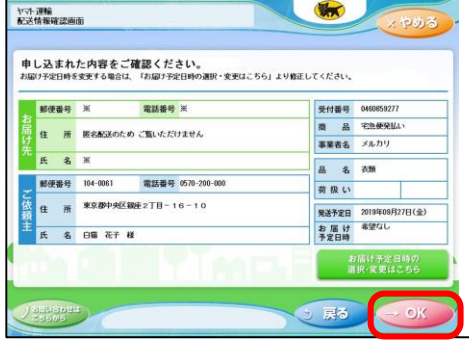

⑦登録情報を確認し「OK」をタッチする 申込券が発券されるのでレジで店員に 渡す

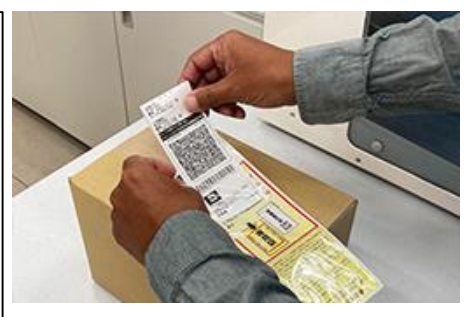

⑧店員から荷物貼付用レシートと荷物貼付用袋を受け取り、レシートを袋に入れ荷物に貼り付けた後、荷物を店員に渡す

マルチコピー機で発券された申込券の有効期限である30分以内にレジへお持ち込みください。 30分を過ぎた場合、再度マルチコピー機で手続きを行ってください。